# How to Add Columns to Tables in Standard Supply Network Collaboration (SNC) Web Interface

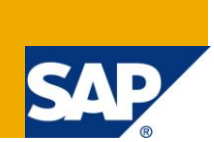

# Applies to:

SAP Supply Network Collaboration (SNC) 5.1 For more information, visit the <u>Supply Chain Management</u> <u>homepage</u>.

# Summary

This document details the procedure of adding columns to tables in standard SNC Web UI. It is intended for SAP technical consultants. It is expected that the reader have knowledge of ABAP, especially BADIs.

Author: Ashwin Bhat

Company: L&T Infotech, Mumbai, India

Created on: 9 September 2009

### **Author Bio**

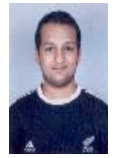

Ashwin Bhat is a SAP NetWeaver consultant working with L&T Infotech, Mumbai, India. His SAP experience of over five years spans various technologies such as BW, ABAP, WebDynpro for Java and Process Integration (XI3.0, PI7.0, and PI7.1).

# **Table of Contents**

| Introduction                    | 3  |
|---------------------------------|----|
| Business Requirement            | 3  |
| Solution                        | 4  |
| SNC Report Basics               | 4  |
| Development Details             | 8  |
| Result                          | 16 |
| Summary                         | 17 |
| References                      | 17 |
| Related Content                 | 18 |
| Disclaimer and Liability Notice | 19 |

## Introduction

Supply Network Collaboration is one of the core capabilities of Adaptive Supply Chain Networks, a fundamental principle for the networked and outsourced enterprise of today and tomorrow. Through SNC, customers and suppliers can simultaneously eliminate inefficiencies in their supply chains by synchronizing the flow of information between them. SNC offers a 360 degree view on supply chain collaboration, offering a company ways to effectively collaborate with its customers, suppliers, 3 rd party logistics providers and outsourced manufacturing partners.<sup>1</sup>

#### **Business Requirement**

One uses the Supply Network Collaboration (SAP SNC) Web user interface (Web UI) to perform tasks relevant to one's role. The SNC Web UI contains different types of screens - overview screens, detail screens, details screens for time series data.

We faced a business requirement wherein we had to modify these screens by adding columns to the tables. For Example: In the 'Due List for Purchasing documents' screen, column 'Commitment Code' needed to be added.

| <b>⇔</b> π, ⇒ π, ⊞                             | Except   | ons Demand                   | Release  | Purchase Ord  | er Replenishment    | Work Order | SNI Delivery in       | voice Master Data  | Too  |
|------------------------------------------------|----------|------------------------------|----------|---------------|---------------------|------------|-----------------------|--------------------|------|
| Selection                                      |          |                              |          |               |                     |            |                       |                    |      |
| Show P100                                      |          | ★   Ret                      | set 🖌 Go | Close Selecti | ion                 |            |                       |                    |      |
| Product:                                       | •        |                              |          | 0             | ¢                   |            |                       |                    |      |
| Ship-From Location                             | 0        |                              | 0        |               | \$                  |            |                       |                    |      |
| Customer Location                              | = P10    | )                            | 0        |               | \$                  |            |                       |                    |      |
| Planner:                                       | 0        | 0                            |          |               | \$                  |            |                       |                    |      |
| Ship-To Location:                              | 0        |                              | 0        |               | \$                  |            |                       |                    |      |
| Delivery Date:                                 | 0        | 10                           |          | To            | 10                  |            |                       |                    |      |
| orm   Details   Create A<br>ew (Standard View) | NSN   R  | elated ASNs<br>Print Version | Export # | ]             |                     |            |                       |                    |      |
| Crder Type                                     | ÷        | Order Number                 | 🗧 ten N  | 0. 🕆 SL No. 🗘 | Customer Location @ | Product 👙  | Product Description @ | Goods Recipient \$ | Ship |
| Forecast Delivery Sc                           | hedule   | 550000014                    | 10       | 1             | P100                | 75         | LP SA test            | P100               | V21  |
| Forecast Delivery Sc                           | hedule   | EC8-550000001                | 4 10     | 1             | P100                | 75         | LP SA test            | P100               | V21  |
| Forecast Delivery Sc                           | hedule   | 550000014                    | 10       | 2             | P100                | 75         | LP SA test            | P100               | V21  |
| Forecast Delivery Sc                           | hedule   | EC6-550000001                | 4 10     | 2             | P100                | 75         | LP SA test            | P100               | V21  |
| Erraraet Paluary Cr                            | inark da | 660000014                    | 40       |               | P100                | 76         | 10 SA hart            | PION               | 1250 |

# Solution

### **SNC Report Basics**

The SNC Web UI applications have been developed in Web Dynpro ABAP.

Most SNC applications have the following flow:

• Data is retrieved from database into an internal table.

For Example, for Due List Processing:

BADI: /SCF/ICH\_DUELIST

Method: GET\_DUELIST

The internal table CT\_DUELIST contains the Duelist data.

| ZCL_IM_SCF_ICH_DUELIST       / ZCL_IM_SCF_ICH_DUELIST         METHOD       / //SCF/IF_EX_ICH_DUELIST~GET_DUE         Desktop 1       Desktop 2         Desktop 1       Desktop 2         Variables 1       Variables 2         Local       Variables and Parameters         Va       St         Variable Name       Va         Va       Technical Type | 2010/02/02/02 |
|----------------------------------------------------------------------------------------------------|---------------|
| METHOD     / /SCF/IF_EX_ICH_DUELIST~GET_DUE      Desktop 1     Desktop 2     Desktop 3     Standard Structures Tables Ob     Variables 1     Variables 2     Locals     Globals     Local Variables and Parameters     Va St_Variable Name     Va Val.     Technical Type                                                                              | SY-SUBRC      |
| Desktop 1         Desktop 2         Desktop 3         Standard         Structures         Tables         Ob           Variables 1         Variables 2         Locals         Globals         Globals         Encal Variables and Parameters         Variable Name         Val.         Technical Type                                                  | SY-TABIX      |
| Variables 1 Variables 2 Locals Globals Local Variables and Parameters Va St Variable Name Va Va                                                                                                    | ects Detail   |
| Va_St_Variable Name Va_Val. Technical Type                                                                                                    |               |
|                                                                                                    | Hexadecin     |
| IT_ORD_INPUT Sorted Table[313x68(1564)]Sorted Table[313x68(                                                                                                    | 1564          |
| PG FLT_VAL DL C(2)                                                                                                    |               |
| DO CT_DUELIST Sorted Table[94x68(1564)] Sorted Table[94x68(1                                                                                                    | 44004080      |

| ZCL_IM   | _sc  | F_ICH_D  | UEL15   | Terrent / 201                           | _IM_SCF_I   | CH_DUELI  | STREERER /   | 3 51          | Y-SUBRC  |    |
|----------|------|----------|---------|-----------------------------------------|-------------|-----------|--------------|---------------|----------|----|
| METHO    | D    |          |         | / //80                                  | F/IF_EX_ICH | DUELIST   | ~GET_DUE     | <b>1</b>      | Y-TABIX  |    |
| Desk     | op 1 | Desi     | dop 2   | Desktop3                                | Standard    | Structur  | res Tables   | Objects       | s Deta   | đ  |
| Tabl     | es   | Table C  | ontent  | 9                                       |             |           |              |               |          |    |
| Table    |      | CT_DUE   | LIST    |                                         |             |           |              |               |          |    |
| Table Ty | pe   | Sorted " | Table[9 | 4x68(1564)]                             |             |           |              |               |          |    |
| Column   | 8    | 1        | - 50    | . III                                   | 4 + 11      |           |              |               |          |    |
| Line     | TST  | [P(8) DE | C 01    | VRSIOIDP(16)]                           | ORDIDA      | (16)]     | ITMID(X(16)) | SDLID         | X(16)]   | 1  |
| 1        | 200  | 8122412  | 0000    | 000000000000000000000000000000000000000 | 0000DD1896  | 49A4188F1 | DDD189649841 | 81 F 10001 B9 | 64984182 | FC |
| 2        | 208  | 8122412  | 0000    | 000000000000000000000000000000000000000 | IGOEDDD1BA9 | 87009D8F1 | DDD1BA907D09 | DOF TODD 1 BA | 907089DA | FC |
| 3        | 200  | 8122412  | 0000    | 0008800880008                           | 0000006640  | 32DFB8CF1 | 0006640320FE | 800F1000664   | D32DFB0E | FI |
| 4        | 208  | 8123112  | 0000    | 000000000000000000000000000000000000000 | 10000D062EC | 6D3D428F1 | DDD62EC6D3D4 | 29F1D0D62E    | C6D3D42A | FC |
| 5        | 200  | 8123112  | 0000    | 000000000000000                         | 18860DD664D | 320FB36F1 | D0D664D32DFE | 37F1DDD664    | D32DF838 | FC |

• This data is then mapped to a table column containing aspect structures. These aspect structure columns are mapped to the tables on the screen. One screen could be linked to multiple aspect structures

Class: /SCF/CL\_DATA\_RELPODUELIST

Method: /SCF/IF\_PATTERN\_SERVICES~QUERY

In the screenshot below, we can see that the duelist data is being mapped to several Aspects namely ORDL, ORMAP etc.

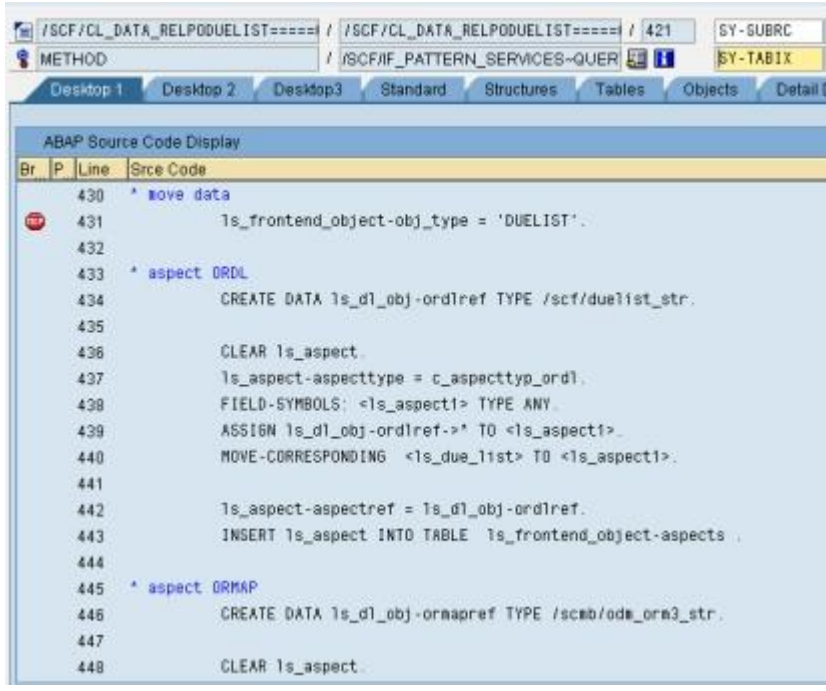

### BADI: /SCF/ICH\_DUELIST Method: AFTER\_DM2FROBJ

The table CT\_FRONTEND\_OBJECT contains each row of the Duelist data.

| 6   | 🗘 🛃 🚺 🔘 🗋 Watchpo              | oint 📲 Lay  | out               |                         |           |
|-----|--------------------------------|-------------|-------------------|-------------------------|-----------|
| Z   | CL_IMSCF_ICH_DUELIST===        | ====1 / ZCL | IMSCF_ICH_DUELIS  | ST======= / 2 S1        | - SUBRC   |
| 8 M | ETHOD                          | / /SCF      | AF_EX_ICH_DUELIST | AFTER_DI 🔙 🚹 👘          | -TABIX    |
| 1   | Desktop 1 Desktop 2 / E        | Desktop3    | Standard Structur | es Tables Objects       | Detail    |
| Va  | Local Variables and Parameters | va_Val.     |                   | Technical Type          | Hexadecin |
| )U  | IT_DUELIST                     | Sorted      | Table[94x68(1564) | Sorted Table[94x68(1564 | 01        |
| )a  | FLT_VAL                        | DL          |                   | C(2)                    | 44084080  |
| 100 | CT_FRONTEND_OBJECT             | r Sorted    | Table[94x5(104)]  | Sorted Table[94x5(104)] |           |
|     | ME                             | {0:609      | 8*\CLASS=ZCL_IMS  | CFReference             |           |

# The column 'ASPECTS' contains the mapped data.

| _SCF_ICH_DUELIST======= 7 ZCL_IM_                                  | SCF_ICH_DUELIST  | / 2                | SY-SUBRC   | 0                                       | 1            |                  |                                  |
|--------------------------------------------------------------------|------------------|--------------------|------------|-----------------------------------------|--------------|------------------|----------------------------------|
| ) / /SCF/IF_E                                                      | EX_ICH_DUELIST-A | FTER_Df 💹 🚹        | SY-TABLX   | 1                                       |              |                  |                                  |
| p1 Desktop 2 Desktop3 Star                                         | ndard Structures | Tables Ob          | jects Deta | il Displs.                              | ata Explorer | Break/W          | atchpoints / Di                  |
|                                                                    |                  |                    |            |                                         |              |                  |                                  |
| Table Contents                                                     |                  |                    |            |                                         |              |                  |                                  |
|                                                                    |                  |                    |            |                                         |              |                  |                                  |
| CT_FRONTEND_OBJECT                                                 |                  |                    |            |                                         |              |                  |                                  |
| e Sorted Table(94x5(104))                                          |                  |                    |            |                                         |              |                  |                                  |
| DBJ_GUID[K(16)]                                                    | CONTEXT[C(15)]   | OBJ_TYPE[C(15)]    | PARENT_0   | BJ_GUID(X(16)                           | 1            | ASPECT           | S[Internal Table]                |
| E9D018BC040D3F19933801F29E36A26                                    |                  | DUELIST            | 0000000000 | 000000000000000000000000000000000000000 | 00000000000  | Sorted           | Table[11x2(40)                   |
| E9D01C81A0C8DF19933001F29E36A26                                    |                  | DUELIST            | 0000000000 | 000000000000000000000000000000000000000 | 00000000000  | Sorted           | Table [11x2 (40)                 |
| E9D01031C3927F19933001F29E36A26                                    |                  | DUELIST            | 0000000000 | 000000000000000000000000000000000000000 | 888098889999 | Sorted           | Table [11x2 (40)                 |
|                                                                    |                  |                    |            |                                         |              |                  |                                  |
| E9D01D31C3928F19933001F29E36A26                                    |                  | DUELIST            | 0000000000 | 000000000000000000000000000000000000000 | 00000000000  | Sorted           | Table[11x2(40)                   |
| E9D01D31C3928F19933001F29E36A26<br>E9D01D31C3929F19933001F29E36A26 |                  | DUELIST<br>DUELIST | 0000000000 | 000000000000000000000000000000000000000 | 00000000000  | Sorted<br>Sorted | Table[11×2(40)<br>Table[11×2(40) |

We can see that data for each row is mapped to several Aspects

|          | 🗊 🖅 👜 🗋 Wat         | chpoint 🖽 Layout                                                           |
|----------|---------------------|----------------------------------------------------------------------------|
|          | MSCF_ICH_DUELIST    | ======= / ZCL_IMSCF_ICH_DUELIST======<br>/ /SCF/IF_EX_ICH_DUELIST~AFTER_DI |
| Desk     | top 1 Desktop 2     | Desktop3 Standard Structures Tabl                                          |
| Tab      | les Table Contents  |                                                                            |
| Table    | CT_FRONTEND_        | OBJECT[1]-ASPECTS                                                          |
| Table Ty | vpe Sorted Table[11 | x2(40)]                                                                    |
| Line     | ASPECTTYPE[C(15)]   | ASPECTREF[Fref]                                                            |
| 1        | ORDL                | ->Structure: deep                                                          |
| 2        | ORGRPARTNER         | ->Structure: flat & not charlike                                           |
| 3        | ORLOCFRNO           | ->Structure: flat & not charlike                                           |
| 4        | ORLOCGRNO           | ->Structure: flat & not charlike                                           |
| 5        | ORLOCTONO           | ->Structure: flat & not charlike                                           |
| 6        | ORMAP               | ->Structure: deep                                                          |
| 7        | ORMATNR             | ->Structure: deep                                                          |
| 8        | ORPRTFRNO           | ->Structure: flat & not charlike                                           |
| 9        | ORPRTLOCNOFR        | ->Structure: flat & not charlike                                           |
| 10       | ORPRTMATNR          | ->Structure: flat & not charlike                                           |
| 11       | ORPRTTONO           | ->Structure: flat & not charlike                                           |

### Aspect ORDL corresponds to the structure /SCF/DUELIST\_STR.

Similarly other aspects correspond to different structures.

| Sert Los                                | 1021010-001000000                              |                                     | 1.0                                   |                                          |              | to a Fil F | a law   | TADIV |
|-----------------------------------------|------------------------------------------------|-------------------------------------|---------------------------------------|------------------------------------------|--------------|------------|---------|-------|
| METHOD                                  |                                                |                                     | 1 1                                   | SCENE_EX_ICH                             | _DUELIST~AFT | ER_DI      | 1 p1-   | IVRIX |
| Deskto                                  | p1 De                                          | sidop 2                             | Desktop3                              | Standard                                 | Structures   | Tables     | Objects | Detai |
|                                         |                                                |                                     |                                       |                                          |              |            |         |       |
| Fields                                  | - De                                           | tall Displ.                         |                                       |                                          |              |            |         |       |
|                                         |                                                |                                     |                                       |                                          |              |            |         |       |
| Field                                   | CT_FRONT                                       | END_OBJE                            | CT[1]-ASPE                            | CTS[1]-ASPEC                             | TREF         |            |         |       |
|                                         |                                                |                                     |                                       |                                          |              |            |         |       |
| Data Type                               | 9                                              | REF TO                              | \TYPE=/SC                             | F/DUELIST_ST                             | R            |            |         |       |
| Data Type<br>Absolute                   | е<br>Туре                                      | REF TO                              | \TYPE=/SC<br>%_T00804S0               | F/DUEL1ST_ST<br>0000152900000            | R.           |            |         |       |
| Data Type<br>Absolute                   | e<br>Type<br>Only                              | REF TO                              | \TYPE=/SC<br>%_T0080450               | F/DUEL1ST_ST<br>000152900000             | R<br>100091  |            |         |       |
| Data Type<br>Absolute<br>Read-0<br>View | e<br>Type<br>Doly<br>Fast Disp                 | REF TO                              | \TYPE=/SC<br>%_T0080450               | F/DUEL1ST_ST<br>0000152900000            | R<br>00091   |            |         |       |
| Data Type<br>Absolute<br>Read-(<br>View | 7<br>Type<br>Dinly<br>Fast Disp<br>1: 2494*\TY | REF TO<br>\TYPE=<br>lay<br>PE=/SCF/ | \TYPE=/SC<br>%_T00804S0<br>DUELIST_ST | F/DUELIST_ST<br>0000152900000<br>D<br>R) | R<br>00091   |            |         |       |

We can see the data contained in the aspect structure. This data is mapped to the screen columns.

| 9920               | Watchpoint Hat Layout                   |       |                           |            |              |
|--------------------|-----------------------------------------|-------|---------------------------|------------|--------------|
| ZCL_IM_SCF_ICH_    | DUELIST====== / ZCL_IM_SCF_ICH_         | DUEL  | IST======1 / 2            | SY         | -SUBRC       |
| METHOD             | / /SCF/IF_EX_ICH_DU                     | ELIS  | T-AFTER_DI                | 51 BY      | -TABIX       |
| Desktop 1 Des      | ktop 2 Desktop3 Standard 9              | truct | ures Tables               | Objects    | Betall       |
| 2 N                |                                         |       |                           |            |              |
| Structures FL1     | list                                    |       |                           |            |              |
| (1997) (1997)      |                                         |       |                           |            |              |
| Struct. (A:24      | 94"\TYPE=/SCF/DUELIST_STR               |       |                           |            |              |
| Struc. Type Deep 5 | Structure(1564)                         |       | last of the second second | The second |              |
| Exp. Component     | Val. Val.                               | Ch    | Technical Type            | Hexade     | cimal Value  |
| TST                | 20081224120000                          | 1     | P(8)                      | 820081     | 224120800    |
| VRSIOID            | 000000000000000000000000000000000000000 | 0     | X(16)                     | 800089     | 0000000000   |
| ORDID              | DDD1B9649A4180F1A31A001F29              | 0     | X(16)                     | DDD189     | 649A4180F    |
| ITMID              | DDD1B9649A4181F1A31A001F29              | 0     | X(16)                     | DDD189     | 649A4181F    |
| SDUD               | DDD189649A4182F1A31A001F29              | 0     | X(16)                     | DDD189     | 649A4182F    |
| ORTYPE             | ORDR                                    | 1     | C(4)                      | 4F0052     | 004400520    |
| ORDNO              | 450000006                               | 0     | CString(10)               | 340035     | 003000300    |
| ITMNO              | 00010                                   | 0     | CString(5)                | 300030     | 003000310    |
| SDLNO              | 000000001                               | 0     | CString(10)               | 300030     | 003000300    |
| ORTYPENAME         | Purchase Order                          | 0     | C(40)                     | 586875     | 887288638    |
| HOPOTATE           |                                         | "n    | 0(10)                     | 200020     | 002000200    |
| HUNDIALE           |                                         | 4     | 0(10)                     | -300E0     | 000000000000 |

# **Development Details**

#### Step I: Add the column on the screen.

1. Now that we have an idea of Aspects, we'll see how we can map the aspect structure field to the column on the screen. For this we'll have to first add the column on the screen. This can be done by implementing the following BADI.

**BADI:** /SCF/UIMDL\_APPCUST

#### Method: /SCF/IF\_EX\_UIMDL\_APPCUST~GET\_TABLEVIEW\_DATA

| Properties of BAdl Definition | /                        |
|-------------------------------|--------------------------|
| BAdl Definition Name          | /SCF/UINDL APPCUST       |
| Description                   | BADI for UI Framework    |
| nterface                      | /SCF/IF EX UINDL APPCUST |
| Instance Creation Mode        | Reuse of BAdI Instance   |

2. Check if the column exists on another screen. If so identify the Column ID, Data Element and Param ID.

For example, the Release Details screen contains a column called 'Commitment Level', that we need to add to the Due List for Purchasing Document Screen.

| es for Releas  | e Number        |                                       |                   |       |                  |
|----------------|-----------------|---------------------------------------|-------------------|-------|------------------|
| tes            |                 |                                       |                   |       |                  |
| View]          | Print Version   | Export 4                              |                   |       |                  |
| nipping Date 👙 | Delivery Date 👙 | Schedule Line Quantity $\updownarrow$ | Due Quantity 👙    | UoM ≑ | Commitment Level |
|                |                 | 0,000000                              | 0,00000000000000  |       |                  |
|                |                 | 0,000000                              | 0,00000000000000  |       |                  |
|                |                 | 0,000000                              | 0,00000000000000  |       |                  |
|                |                 | 0,000000                              | 0,00000000000000  |       |                  |
|                |                 | 0,000000                              | 0,000000000000000 |       |                  |

| ind<br>1eth | out the     | Column ID fro        | m the BADI /SCF                         | /UIMDL_APPC<br>ET_TABLEVIE | UST,<br>W data |                                         |
|-------------|-------------|----------------------|-----------------------------------------|----------------------------|----------------|-----------------------------------------|
|             |             | Watchpoint           | ELayout                                 |                            |                |                                         |
| CR.         | I College   |                      |                                         |                            |                |                                         |
| Z_S         | CF_UIMDL_   | APPCUST=========     | / Z_SCF_UIMDL_APPCUST=:                 | / 17                       | SY-SUBRC       |                                         |
| MEI         | HOD         | Distance Country     | 7 JSCHIF_EX_UIMDL_APPC                  |                            | pr-INBLX       |                                         |
| <u></u> 00  | esktop 1    | Desktop 2 Deskto     | p3 Standard Struct.                     | ires Tables Ob             | Jects Detai    |                                         |
| -           | ariables 1  | Variables 2          | Ginhais                                 |                            |                |                                         |
| -           |             |                      |                                         |                            |                |                                         |
| Lo          | cal Variabl | es and Parameters    |                                         |                            |                |                                         |
| Va s        | St_Variabl  | e Name 🛛 🛛 🕅         | /al.                                    | Technical Type             | Hexadeci       | T                                       |
|             | FLT_W       | L I                  | CH                                      | C(15)                      | 49804308       | 4                                       |
|             | APPVIE      | W                    | ICHSU                                   | PPLF1at Structure(290)     | 20802808       |                                         |
|             | IS_PER      | (S_DATA              | structure: deep                         | Deep Structure(24)         | 40004300       |                                         |
|             | IS_CMI      | - IINPO              | S Sched Line Details                    | Flat Structure(434)        | 44995399       |                                         |
| 100         | IT TEV      | COLLYT               | Sorted Table[11x4(198)]                 | Sorted Table[11x4(19       | 3011           |                                         |
| 404         | IT_TBV      | COL                  | standard Table[11x12(56                 | 8) [Standard Table(11x1)   | 2(568          |                                         |
| 100         | IT_FIEL     | D_PRM_MAP            | Sorted Table[11x4(212)]                 | Sorted Table[11x4(21       | 2)]            |                                         |
| abl         | e IT T      | <b>BVCOLLYT</b> will | provide the Colu                        | mn ID. You can             | n identifv i   | t from the column te                    |
|             |             |                      | -                                       |                            |                |                                         |
|             | Z_SCF_      | UIMDL_APPCUST        | ======================================= | _SCF_UIMDL_A               | PPCUST==       | ======================================= |
| 1           | METHO       | D                    | 11                                      | SCF/IF_EX_UIMI             | DL_APPO        | JST~GET_T 🛃 🚹                           |
|             | Devila      | n d Davida           | n O Dealtan O                           | Obernalismal               |                | Tables                                  |
|             | Deski       | op i Deskio          | p z Deskiops                            | Stantoaro                  | Structu        | res Tables                              |
|             |             |                      |                                         |                            |                |                                         |
| 2           | Table       | s Table Cor          | itents                                  |                            |                |                                         |
| -           | 1 4 6 1 6   |                      |                                         |                            |                |                                         |
|             |             |                      |                                         |                            |                |                                         |
| Ta          | able        | IT_TBVC0             | LLYT                                    |                            |                |                                         |
| Ta          | able Tvr    | e Sorted Tal         | ble[11x4(190)]                          |                            |                |                                         |
| Ê           | Line        |                      |                                         |                            |                | COLTEXTIC(60.)]                         |
|             | 1           | PEIPEPIOD            | 0001                                    |                            |                | Period                                  |
|             | 1           | RELFERIOD            | 0001                                    |                            |                | rei iou                                 |
|             | 2           | RELSHIPDATE          | 0003                                    |                            |                | Shipping Date                           |
|             | 3           | RELSCHEDLINE         | DATE0004                                |                            |                | Delivery Date                           |
|             | 1           |                      | NTIJOOOF                                |                            |                | Cohodulo Lino Ou                        |
|             | 4           | SCHEDEINEQUA         | 0000                                    |                            |                | acheuure Line Qu                        |
|             | 5           | DLQTY                | 0006                                    |                            |                | Due Quantity                            |
|             | 6           | SCHEDI INEGTY        | UNT10007                                |                            |                | lloM                                    |
| H           | 7           | DEMANDTYPE           | 0008                                    |                            |                | Commitment Level                        |
|             | 8           | CUMSCHEDLINE         | QTY 0009                                |                            |                | Cml. Sched. Qtv                         |
| F           | 9           | CHANGENUMBER         | 0010                                    |                            |                | Change No.                              |
| -           | 10          | NOTEEXISTS           | 0011                                    |                            |                | Notes                                   |
|             | 10          | NOTEEXTOTO           | 0011                                    |                            |                | Neterio                                 |
|             | 11.1        | DESERAN              | 6615                                    |                            |                | DINT DC1 / 2                            |

| Table IT_FIELD_PR                             | M_MAP w                                 | ill provide the I | Data Element  | and Para | ım ID.    |
|-----------------------------------------------|-----------------------------------------|-------------------|---------------|----------|-----------|
| Terration Terration Terration                 | PCUST====                               | =======  / Z_     | SCF_UIMDL_A   | PPCUST== | ========  |
| 8 METHOD                                      |                                         | / /s              | CF/IF_EX_UIMI | DL_APPC  | UST~GET_  |
| Desktop 1                                     | Desktop 2                               | Desktop3          | Standard      | Structu  | res Tal   |
| Structures<br>Struct. IT_<br>Struc. Type Flat | FId.list<br>_FIELD_PRM<br>! Structure(2 | I_MAP[3]<br>12)   |               |          |           |
| Exp. Component                                | Val.                                    | Val.              |               | Ch       | Technical |
| FIELDID                                       |                                         | DEMANDTYPE        |               |          | C(30)     |
| PARAMID                                       |                                         | /SCMB/C_DESCR60   |               | 0        | C(16)     |
| DATAELEMEI                                    | VT                                      |                   |               | 0        | C(30)     |
| REF_FIELDI                                    | )                                       |                   |               | 0        | C(30)     |

- 3. If the column to be added does not exist on any other screen, then choose the Data element (Data type) of a similar column/ create a Data element.
- Note: If we use a similar column instead of the exact column, we will have to maintain the language translations for the same in different languages. For example if we use 'Schedule Line Quantity' column to display a custom column 'Last ASN Quantity', we would need to maintain the text 'Last ASN Quantity' in different languages. If this is not done, then if the user views the application in German for example, he would see the German translation of 'Schedule Line Quantity'. Same logic applies for custom Data Element.

Right click on the column and select 'More field Help'.

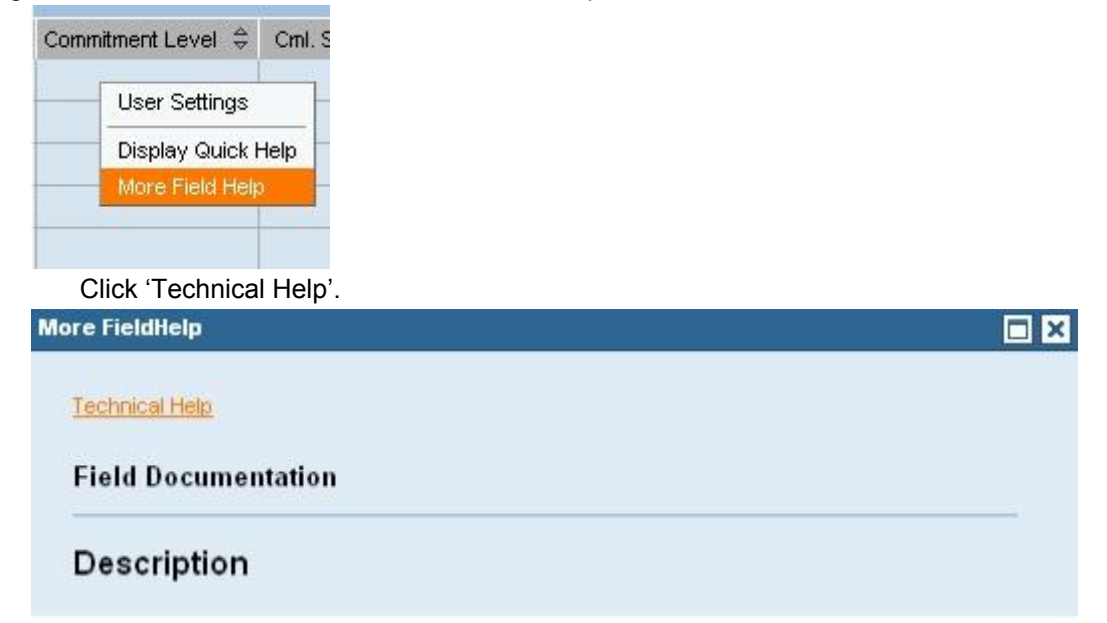

The Data Element will be available in the Attributes of UI element.

| List of Attributes |                  |                 |                 |   |
|--------------------|------------------|-----------------|-----------------|---|
| Attribute Name     | Value            | Context Path    | Туре            | - |
| DESIGN             | standard<br>(09) |                 |                 |   |
| H_ALIGN            | auto (03)        |                 |                 |   |
| LAYOUT             | native (01)      |                 |                 |   |
| SEMANTIC_COLOR     | standard<br>(00) |                 |                 |   |
| TEXT               |                  | DATA.DEMANDTYPE | /SCMB/C_DESCR60 |   |

4. Find the application ID, Screen ID and Component ID of the screen that we want to add the column to. This can be obtained from the parameter IS\_CMPTINFO in the method GET\_TABLEVIEW\_DATA. The Default Title field will provide a clue for the correct Screen and Component ID, but to ensure that these parameters are the correct ones, check the table IT TBVCOLLYT for the columns being displayed on screen.

| Struct.     |         | IPTINFO    |               |          |
|-------------|---------|------------|---------------|----------|
| Struc. Type | Flat St | tructure(4 | 34)           |          |
| Exp. Compo  | nent    | Val.       | Val.          | Ch. Tech |
| APPID       |         |            | ICH           | C(15)    |
| SCRID       |         |            | DUELIST       | C(15)    |
| CMPTI       | 5       |            | DLRLTBR1      | C(15)    |
| HIDE        |         |            |               | C(1)     |
| DEFTIT      | ΊLE     |            | Duelist table | C(60)    |

5. Now that we have the screen and column details we can write the code In the BADI, **BADI:** /SCF/UIMDL\_APPCUST

**Method:** /SCF/IF\_EX\_UIMDL\_APPCUST~GET\_TABLEVIEW\_DATA Add values to the three tables: IT\_TBVCOLLYT, IT\_TBVCOL, IT\_FIELD\_PRM\_MAP

| Z,  | SCF_UIMDL     | APPCUST=====  |      | / Z_SCF_UIMDL_APPCUST                                                                                                    | ======================================= | SY-SUBRC |
|-----|---------------|---------------|------|----------------------------------------------------------------------------------------------------|-----------------------------------------|----------|
| 8 M | ETHOD         |               |      | / JSCFAF_EX_UIMDL_APP                                                                                                    | POUST~GET_1 🔝 🔢 🕴                       | SY-TABIX |
| 1   | Desktop 1     | Desktop 2     | Desk | op3 Standard Stru-                                                                                                    | ctures Tables Objec                     | ts Deta  |
|     | Variables 1   | Variables 2   | Lor  | Giobals                                                                                                    |                                         |          |
|     |               |               |      |                                                                                                    |                                         |          |
|     | Local Variabl | es and Parame | ters |                                                                                                    |                                         |          |
| Va  | St Variabl    | e Name        | Va   | Val.                                                                                                    | Technical Type                          | Hexadec  |
| ka  | FLT_W         | VL.           |      | ICH                                                                                                    | C(15)                                   | 4900430  |
| ka  | APPVIE        | W.            |      | ICH                                                                                                    | SUPPLF1at Structure(290)                | 2000200  |
| ka  | IS_PEP        | RS_DATA       |      | Structure: deep                                                                                                    | Deep Structure(24)                      | 0000000  |
| ю   | IS_CM         | PTINEO        |      | ICH DUELIST                                                                                                    | Flat Structure(434)                     | 4988438  |
| 10  | IS TRA        | 1             | 1. 1 | Return List                                                                                                    | Flat Structure(192)                     | 5200650  |
| HOP | IT_TBV        | COLLYT        |      | Sorted Table[34x4(190)                                                                                                    | ] Sorted Table[34x4(190)]               | Ê.       |
| HOP | IT_TBV        | COL           |      | Standard Table[34x12(                                                                                                    | 568) [Standard Table(34x12(5            | 68       |
| HOP | IT_FIEL       | D_PRM_MAP     |      | Sorted Table[34x4(212)                                                                                                    | ] Sorted Table[34x4(212)]               | 12       |
|     |               |               |      | A second second se<br>Second second s |                                         |          |

- 6. Make the following entries for the particular Application, Screen, and Component only. (These were identified in step 5 above)
- i.e.

| IF is_cmptinfo-appid EQ 'ICH'         |
|---------------------------------------|
| AND is_cmptinfo-scrid EQ 'DUELIST'    |
| AND is_cmptinfo-cmptid EQ 'DLRLTBR1'. |
|                                       |
|                                       |
| ENDIF                                 |

### • IT\_TBVCOLLYT: Table for Tableview column layout

Fill the Column ID (obtained in step 2), position and text.

If the Column ID was not obtained, then we can provide our own Column ID.

**Note:** If we provide our own column names, they will not be automatically translated into other languages. We will need to maintain text, tool tip for the same in different languages.

| Deskip      | De      | эктор 2    | Deskiops   | otanuaru | Suucu | nes    |
|-------------|---------|------------|------------|----------|-------|--------|
| Structure   | es Flo  | 1.list     |            |          |       |        |
| Struct.     | IT_TE   | VCOLLYT    | [28]       |          |       |        |
| Struc. Type | Flat St | tructure(1 | 90)        |          |       |        |
| Exp. Comp   | onent   | Val.       | Val.       |          | Ch    | Techni |
| COLID       |         |            | DEMANDTYPE |          | 0     | C(30)  |
| COLIN       | DEX     |            | 0029       |          |       | N(4)   |
| FIXED       | OOL     |            |            |          | 0     | C(1)   |
| COLTE       | хт      |            | Commitment |          | 0     | C(60)  |

### IT\_TBVCOL: Table for Tableview column configuration

Provide the default Column text, tool tip, alignment, column type, sort sequence etc.

| Structures   | FId.lis    | t      |                  |            |                |
|--------------|------------|--------|------------------|------------|----------------|
|              |            |        |                  | <i>u</i> . |                |
| Struct.      | IT_TBVC    | DF [3] |                  |            |                |
| Struc. Type  | Flat Struc | ture(6 | 568)             |            |                |
| Exp. Compone | ent        | Val.   | Val.             | Ch         | Technical Type |
| COLID        |            |        | DEMANDTYPE       | Ø          | C(30)          |
| DEFCOL       | TEXT       |        | Commitment       | 0          | C(60)          |
| DEFCOL       | TLP        |        | Commitment Level | 0          | C(150)         |
| DEFCOL       | NIDTH      |        |                  | 0          | C(4)           |
| DEFHOR.      | ZALIGN     |        | LEFT             | Ø          | C(6)           |
| DEFVERT      | FALIGN     |        | MIDDLE           | 0          | C(6)           |
| FIXEDCO      | L          |        |                  | 0          | C(1)           |
| BSPCMP       | TTYPE      |        | TEXT             | 0          | C(22)          |
| VALUETY      | PE         |        |                  | Ø          | C(1)           |
| SORT         |            |        |                  | 0          | C(1)           |
| SHOWHE       | LP         |        |                  | 0          | C(1)           |
| SORTSE       | QU         |        | 00               | 0          | N(2)           |

#### • IT\_FIELD\_PRM\_MAP: Field parameter mapping

Provide the data element, Param ID for the column.

| Z_SCF_UIMDL_APPCUST                                                | ====================================== | _APPCUST==================================== |
|--------------------------------------------------------------------|----------------------------------------|----------------------------------------------|
| METHOD                                                             | / /SCF/IF_EX_U                         | IMDL_APPCUST~GET_1 💹 🛽                       |
| Desktop 1 Deskto                                                   | p 2 Desktop3 Standard                  | Structures Tables                            |
| Structures Fid.list<br>Struct. IT_FIELD<br>Struc. Type Flat Struct | PRM_MAP [3]<br>ure(212)                |                                              |
| Exp. Component                                                     | ValVal.                                | Ch Technical Type                            |
| FIELDID                                                            | DEMANDTYPE                             | C(30)                                        |
| PARAMID                                                            |                                        | 🥖 C(16)                                      |
| DATAELEMENT                                                        | /SCMB/C_DESCR60                        | 🥖 C(30)                                      |
| REF_FIELDID                                                        |                                        | 🥖 C(30)                                      |

Note: Providing the data element is mandatory. Without this step the column will not be visible on screen.

Now we have added the column on the screen. But we still need to bind data to it.

#### Step II: Binding the Aspect data with Column.

In the same BADI, implement another method. BADI: /SCF/UIMDL\_APPCUST Method: /SCF/IF\_EX\_UIMDL\_APPCUST~GET\_PATTERN\_BINDING 43 Watchpoint Layout φ (I) G SY-SY-/ /SCF/IF\_EX\_UIMDL\_APPCUST~GET\_F 🛵 🚹 S METHOD Desktop 1 Standard Structures Desktop 2 Desktop3 Tables **Objects** Variables 2 Globals Variables 1 Locals Local Variables and Parameters St Variable Name Va Val. Technical Type Va ICH FLT VAL C(15) ICH IS\_CMPTINFO DUELIST Flat Structure(434) CT\_PATTERN\_CONTBND Sorted Table[1x10(936)] Sorted Table[1x10(936)] Sorted Table[35x9(758)] CT\_PATTERN\_NAMEBND Sorted Table[35x9(758)]

The table CT\_PATTERN\_NAMEBNDG contains the binding between aspect and screen columns. Make the following entries for the particular Application, Screen, and Component only. (These were identified in step 5 above)

i.e.

| IF is_cmptinfo-appid EQ 'ICH'         |
|---------------------------------------|
| AND is_cmptinfo-scrid EQ 'DUELIST'    |
| AND is_cmptinfo-cmptid EQ 'DLRLTBR1'. |
|                                       |
|                                       |
| ENDIF                                 |
|                                       |

| Provide the following:  |                                        |                                                |
|-------------------------|----------------------------------------|------------------------------------------------|
| Ta Z_SCF_UIMDL_APPCUST  | ====================================== | DL_APPCUST==================================== |
| 8 METHOD                | / /SCF/IF_EX                           | _UIMDL_APPCUST~GET_F 🛃 🚹                       |
| Desktop 1 Deskto        | p 2 Desktop3 Stand                     | ard Structures Tables                          |
|                         |                                        |                                                |
| Structures Fid.list     |                                        |                                                |
| Struct. CT_PATTE        | RN_NAMEBNDG[2]                         |                                                |
| Struc. Type Flat Struct | ure(758)                               |                                                |
| Exp. Component          | Val. Val.                              | Ch Technical Type                              |
| MANDT                   | 100                                    | 🥒 C(3)                                         |
| APPID                   | ICH                                    | C(15)                                          |
| CONTEXT                 | DUELIST                                | C(15)                                          |
| OBJ_TYPE                | DUELIST                                | C(15)                                          |
| ASPECT_TYPE             | ORDL                                   | C(15)                                          |
| FIELDNAME               | COMMITMENT_CODE                        | C(30)                                          |
| FIELDCNTBNDG            |                                        | 🥒 C(1)                                         |
| FIELDID                 | DEMANDTYPE                             | 🖉 C(30)                                        |
| LONGFIELDNAME           |                                        | 🥖 C(255)                                       |

Application ID: can be obtained in the BADI in debugging mode. Varies with type of SNC application.

ICH = Inventory Collaboration Hub

SPP = Service Parts Planning

CDP = Demand Planning and so on

Aspect type: Can be obtained in the BADI in debugging mode.

Context, Object Type: Can be obtained from the table /SCF/FROBJDEF

| C        | ata B           | rowser: Tal               | ble /SCF/FROBJDE          | F Select E  | ntries 1         |  |
|----------|-----------------|---------------------------|---------------------------|-------------|------------------|--|
| 6        | r 🔍 E           | 3788 <b>0</b>             | Check Table               |             |                  |  |
| Ta<br>D1 | ble:<br>splayed | /SCF/FROM<br>Fields: 6 of | BJDEF<br>6 Fixed Columns: | 4           | List Width 0250  |  |
|          | Client          | Context                   | Frontend object type      | Aspect type | Aspect DDIC      |  |
| E        | 100             | DUELIST                   | DUELIST                   | ORDL        | /SCA/DUELIST_STR |  |

Field name: Name of the field in the aspect structure that will contain the data

| Structures     | Fld.list           |          |         |            |
|----------------|--------------------|----------|---------|------------|
|                |                    |          |         |            |
| Struct.        | {A:3381*\TYPE=/    | SCF/DUEL | IST_STR |            |
| Struc. Type    | Deep Structure(158 | 64)      |         | <b>i</b> # |
| Exp. Component |                    | ValVal.  |         |            |
| COMMITM        | Т                  |          |         |            |

FieldID: Column ID that you have added

Now the data has been bound to the screen column.

#### Step III: Modify the data as required.

This can be done using BADIs/ Enhancement spots. Data can be modified after mapping to aspect structure or before, according to requirement.

For example for the Due List for Purchasing Documents, we can use **BADI:** /SCF/ICH\_DUELIST **Method:** GET\_DUELIST (Before mapping to aspect) AFTER\_DM2FROBJ (After mapping to aspect)

Note: 1. In case the column(s) we wish to add do not exist in the aspect structure we can create an append structure for the aspect structure and add our column(s). We can then fill the data in the aspect using BADI/ Enhancements. The rest of the procedure, i.e. adding the column to screen and binding the column to aspect structure remains the same.

2. Not all SNC applications have Column binding to Aspect structures. The output table data is mapped to other tables containing "column ID- Data" mapping. In such cases, we'll need to create enhancements in the respective class – method to add out column ID and Data. For example: ASN Overview screen.

#### Result

We can see that the Column 'Commitment Level' has been added on the screen with header as 'Commitment' and tool tip as 'Commitment Level'. Note that we've even modified the value being displayed in the column to a code (T = Trade Off Zone, F = Firm Zone, P = Planning Zone) rather than the actual Commitment level description.

| Due List for Purchasing Documents    |                 |              |                    |                          |                      |
|--------------------------------------|-----------------|--------------|--------------------|--------------------------|----------------------|
|                                      | ╞╕╪╕ Ж          | Exceptions   | Demand Releas      | e Purchase Order Rej     | plenishment Work O   |
| Selection                            |                 |              |                    |                          |                      |
| Show P100   Reset  Go Open Selection |                 |              |                    |                          |                      |
|                                      |                 |              |                    |                          |                      |
| Form Details Create ASN Related ASNs |                 |              |                    |                          |                      |
| View [Standard View]                 |                 |              |                    |                          |                      |
| ₽                                    | Delivery Date 🕀 | Commitment 🕀 | Ship-To Location 🖨 | My Ship-To Location Desc | c. ⇔ Shipping Time ⇔ |
|                                      | 16.06.2009      | T Comm       | itment Level       |                          | 23:00:00             |
|                                      | 16.06.2009      | т            | P100               |                          | 00:00:00             |
|                                      | 20.06.2009      | Т            | P100               |                          | 23:00:00             |
|                                      | 20.06.2009      | Т            | P100               |                          | 00:00:00             |
|                                      | 25.06.2009      | Т            | P100               |                          | 23:00:00             |
|                                      | DE 06 0000      | т            | D100               |                          | 00.00.00             |

### Summary

The procedure for adding a column to a table in SNC is three-fold.

a. Add the column to the screen.

BADI: /SCF/UIMDL\_APPCUST (BADI for UI Framework)

Method: /SCF/IF\_EX\_UIMDL\_APPCUST~GET\_TABLEVIEW\_DATA

- b. Bind the column to the aspect structure. As mentioned earlier, the aspect structures contain the data that is to be displayed on the screen. There could be certain screens where this step would be required eg. PO Overview, Due List for purchasing documents. However on certain screens such as ASN Overview aspect structures are not used to store the output data.
- c. Modify the internal table data that will be bound to the aspect structure or modify data after mapping to aspect structure.

#### References

Transactions:

/n/SCF/TBVCFG: Tableview Configuration

/n/SCF/BINDANDASS: Assign Aspects to Components

# **Related Content**

SAP Note 1337787 - Product description not available in Due List screen

SAP Supply Network Collaboration (SNC) - SDN Wiki

SNC Documentation SCM 2007

Consuming Enterprise Services of SNC using XI Content

SAP SNC - Article on Basic scenarios

xsupply

For more information, visit the Supply Chain Management homepage

# **Disclaimer and Liability Notice**

This document may discuss sample coding or other information that does not include SAP official interfaces and therefore is not supported by SAP. Changes made based on this information are not supported and can be overwritten during an upgrade.

SAP will not be held liable for any damages caused by using or misusing the information, code or methods suggested in this document, and anyone using these methods does so at his/her own risk.

SAP offers no guarantees and assumes no responsibility or liability of any type with respect to the content of this technical article or code sample, including any liability resulting from incompatibility between the content within this document and the materials and services offered by SAP. You agree that you will not hold, or seek to hold, SAP responsible or liable with respect to the content of this document.

<sup>1</sup> SAP Supply Chain Management - Supply Network Collaboration, SAP AG

http://www50.sap.com/businessmaps/32263564DAF04BA59CFBF2C6307F5EFC.htm